## Einstellungen bei XC-Soar, LK8000 und TCP Programmen für die Serial Bridge

Eingestellt ist die IP-Adresse 192.168.4.1 ohne Passwort. Die SSID-Kennung entspricht dem Kennzeichen des Flugzeuges.

| COM 0 | 19200Baud | 192.168.4.1:8880 – z.B. LX oder ZS1               |
|-------|-----------|---------------------------------------------------|
| COM 1 | 19200Baud | 192.168.4.1:8881 - FLARM - immer hier anschließen |
| COM 2 | 9600 Baud | 192.168.4.1:8882 – z.B. Funkgerät                 |

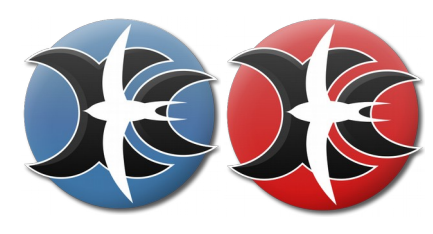

## Einstellungen bei XC-Soar:

 $\rightarrow$  über "Konfig" auf "NMEA Anschluss" gehen.

"Bearbeiten"

Ist ein GPS im Handy oder dem PDA eingebaut ist es oft schon vorgewählt. Ansonsten kann auch das eingestellt werden.

Die Priorisierung der Eingänge geschieht von oben nach unten.

| NMEA - Anschluss                         |             |  |  |  |  |
|------------------------------------------|-------------|--|--|--|--|
| A: FLARM auf TCP client 192.168.4.1:8881 |             |  |  |  |  |
| B: KRT2 auf TCP client 192.168.          | 4.1:8882    |  |  |  |  |
| Nicht verbunden                          | 8 / 1.8880  |  |  |  |  |
| Nicht verbunden                          | 5.4.1.0000  |  |  |  |  |
| NMEA - Anschluss                         |             |  |  |  |  |
| Gerat andern                             |             |  |  |  |  |
| Anschluss                                | TCP-Client  |  |  |  |  |
| IP Adresse                               | 192.168.4.1 |  |  |  |  |
| TCP-Port                                 | 8881        |  |  |  |  |
| Treiber                                  | FLARM       |  |  |  |  |
| NMEA - Anschluss                         |             |  |  |  |  |
| Gerät ändern                             |             |  |  |  |  |
| Anschluss                                | TCP-Client  |  |  |  |  |
| IP Adresse                               | 192.168.4.1 |  |  |  |  |
| TCP-Port                                 | 8882        |  |  |  |  |
| Treiber                                  | KRT2        |  |  |  |  |
|                                          | L           |  |  |  |  |

Funkgerät – Port 8882

Das war's schon. "Flug Download" wird weiter unten behandelt.

Die gespeicherten IGC Files können mit dieser Funktion runter geladen werden.

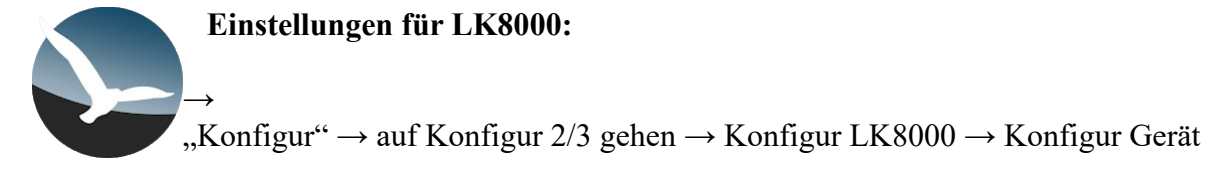

Ein nicht eingestelltes Gertät sieht hier so aus.

Man muss "DISABLED" beim Feld "Name" anklicken.

Dann können die gewünschten Optionen eingestellt werden.

Konfiguration Corat

| А                    | В                      | с  | D      | E      | F     |  |  |  |
|----------------------|------------------------|----|--------|--------|-------|--|--|--|
| Gerät A              | Ň                      | Na | me DIS | SABLED |       |  |  |  |
|                      |                        |    |        |        |       |  |  |  |
|                      |                        |    |        |        |       |  |  |  |
|                      |                        |    |        |        |       |  |  |  |
|                      |                        |    |        |        |       |  |  |  |
| Geoid Höhe EIN       |                        |    |        |        |       |  |  |  |
|                      | Serieller Modus Normal |    |        |        |       |  |  |  |
| Gerät Modell Generic |                        |    |        |        |       |  |  |  |
|                      |                        |    |        |        |       |  |  |  |
| Schließ              | Sen                    |    |        | Те     | minal |  |  |  |

Konfiguration Gerät

| ZS1/LX: | Port 8880 |
|---------|-----------|
| FLARM:  | Port 8881 |
| Funk:   | Port 8882 |

Im "Status" erscheint bei einer erfolgreichen

was übertragen wird.

Verbindung,

| Ronniguration Ocrac               |                          |                      | Ronniguration Ocrac         |        |                          |        |                                     | Konngulation Gerat  |         |                      |         |        |         |    |        |        |
|-----------------------------------|--------------------------|----------------------|-----------------------------|--------|--------------------------|--------|-------------------------------------|---------------------|---------|----------------------|---------|--------|---------|----|--------|--------|
| А                                 | вС                       | D                    | E                           | F      | А                        | В      | С                                   | D                   | E       | F                    | А       | В      | С       | D  | E      | F      |
| Gerät A                           | N                        | ame <mark>Fla</mark> | irm                         |        | Gerät B Name Dittel KRT2 |        |                                     | Gerät C Name Zander |         |                      |         |        |         |    |        |        |
|                                   |                          | Port TC              | PClient                     |        | Port TCPClient           |        |                                     | Port TCPClient      |         |                      |         |        |         |    |        |        |
| IF                                | IP 192.168.4.1 Port 8881 |                      |                             |        |                          | IP 192 | 2.168.4                             | .1                  | Port    | 8882                 |         | IP 192 | 2.168.4 | .1 | Port 8 | 8880   |
| Status                            |                          |                      | Status                      |        |                          | Status |                                     |                     |         |                      |         |        |         |    |        |        |
| Geoid Höhe <mark>EIN</mark>       |                          |                      | Geoid Höhe <mark>EIN</mark> |        |                          |        | Geoid Höhe <mark>EIN</mark>         |                     |         |                      |         |        |         |    |        |        |
| Serieller Modus Normal            |                          |                      | Serieller Modus Normal      |        |                          |        | Serieller Modus <mark>Normal</mark> |                     |         |                      |         |        |         |    |        |        |
| Gerät Modell <mark>Generic</mark> |                          |                      | Gerät Modell Generic        |        |                          |        |                                     | G                   | erät Mo | dell <mark>Ge</mark> | neric   |        |         |    |        |        |
|                                   |                          |                      |                             |        |                          |        |                                     |                     |         |                      |         |        |         |    |        |        |
| Schließer                         |                          |                      | Те                          | rminal | Schließe                 | en     |                                     |                     | Те      | erminal              | Schließ | en     |         |    | Те     | rminal |

Konfiguration Gerat

Manche Flieger haben eine RS232 Buchse im Cockpit.

Beim RS232 Bus dürfen nicht zwei Geräte gleichzeitig Informationen senden.

Daher ist ein "Relais" in die WLAN-Schaltung eingebaut, welches das sicher stellt.

Standardgemäß ist eingestellt, dass Daten NUR über die Buchse an das FLARM gesendet werden. - Zum Einstellen des Namens vor dem Flug, der Tasks oder beim Download des ICS Files über die Buchse bleibt alles wie gewohnt.

- Die Baudrate ist auf 19200 Baud eingestellt

Will man Daten via WLAN an das FLARM senden, muss man das Relais umschalten. Zwei Möglichkeiten möchte ich hier vorstellen.

Dabei wird das Relais - wie unten näher erklärt - auf WLAN geschaltet mit:

"wlan"

Zurück auf die Buchse mit:

"plug"

## 1.) UDP/TCP Widget

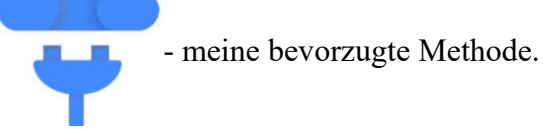

Für jede Funktion macht man sich einen Eintrag, den man dann mit "SEND" aufrufen kann.

Einträge fügt man mit dem roten "+" - normalerweise unten rechts - ein.

Die IP-Adresse und der Port müssen eingegeben werden. Der häufigste Fehler ist, dass nicht auf TCP gestellt wird.

Damit Flüge via WLAN geladen werden können, muss die Sendeleitung auf Wlan geschaltet sein.

Beim entsprechenden Widget muss "wlan" in die Message.

Zurückschalten kann man mit einem Widget in dem "plug" steht.

Mit diesem Befehlt wird beipielsweise der Pilotenname für das IGC-File an das FLARM übertragen: \$PFLAC,S,PILOT,Mein Name

Löschen mit: \$PFLAC,S,PILOT,

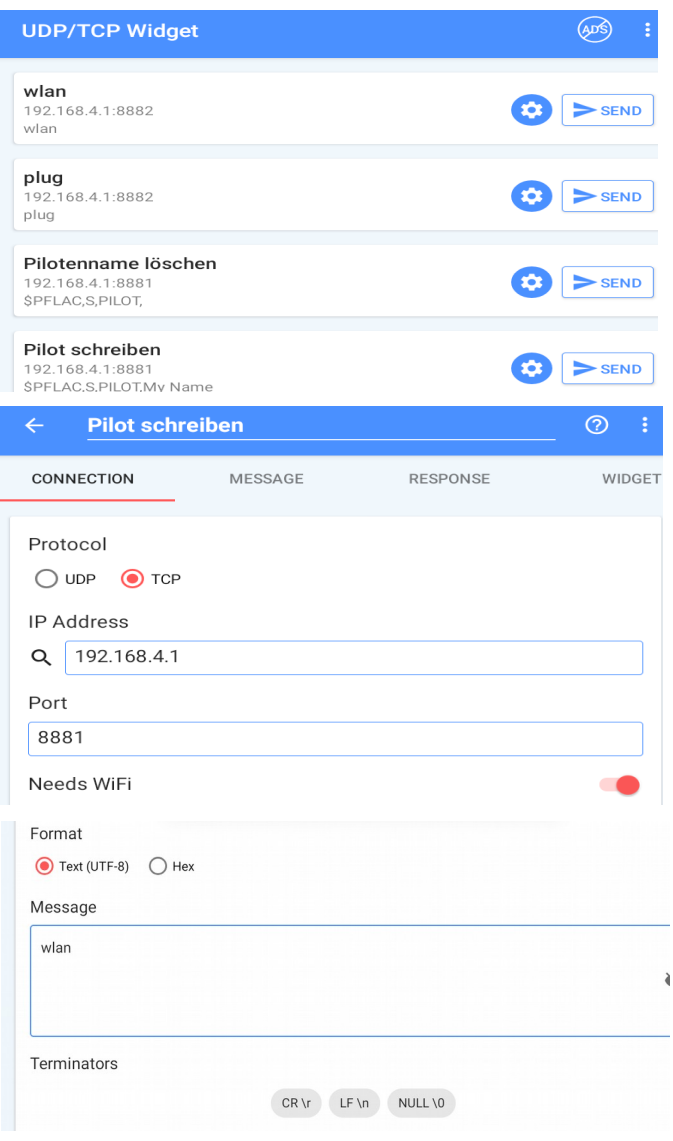

| ← Pilot sch                       | nreiben  |          | _ ⑦ :  |
|-----------------------------------|----------|----------|--------|
| CONNECTION                        | MESSAGE  | RESPONSE | WIDGET |
| Format<br>Text (UTF-8)<br>Message | ⊖ Hex    |          |        |
| \$PFLAC,S,PILOT                   | ,My Name |          | Ø      |
| Open message<br>Terminators       | dialog   | NULL \0  |        |

Bei diesen beiden Befehlen nicht vergessen den Haken bei CR und LF zu setzen.

| <b>2. TCP Clien</b><br>- damit                                                                                                    | t<br>kann man schön sehen, was auf den Ports los ist |  |  |  |  |
|----------------------------------------------------------------------------------------------------|------------------------------------------------------|--|--|--|--|
|                                                                                                    |                                                      |  |  |  |  |
| TT 1 1 1 ( C 1                                                                                                    | Server list                                          |  |  |  |  |
| grüne Plus um einen Eintrag                                                                                                    | Ix 192.168.4.1:8880                                  |  |  |  |  |
| zu erzeugen.                                                                                                    | Ilarm 😔 192.168.4.1:8881                             |  |  |  |  |
|                                                                                                    | krt2<br>192.168.4.1:8882                             |  |  |  |  |
|                                                                                                    | Modify a item                                        |  |  |  |  |
|                                                                                                    | Name                                                 |  |  |  |  |
|                                                                                                    | flarm                                                |  |  |  |  |
| Als Beispiel der Eintrag für<br>das FLARM:                                                                                                    | IP                                                   |  |  |  |  |
|                                                                                                    | 192.168.4.1                                          |  |  |  |  |
|                                                                                                    | Port                                                 |  |  |  |  |
|                                                                                                    | 8881                                                 |  |  |  |  |
| Auf die Eingabe via WLAN k<br>schalten indem man "wlan" e<br>absendet.<br>Egal ob auf Port<br>8880, 8881 oder 8882<br>(4352, 4353 oder 23).<br>Zurück geschaltet wird mit "F | 192.168.4.1:8881<br>Fail to connect                  |  |  |  |  |

## **Download der IGC-Files:**

Sowohl XC-Soar als auch LK8000 können die igc-Files der Flüge aus dem Flarm laden. **Wichtig:** vorher mit "wlan" auf den WLAN-Datentransfer umstellen! Gespeichert werden diese Files dort, wo das jeweilige Programm auch die eigenen igc-Files ablegt. Einsteigen kann man über einen Dateimanager in dem man nach den Files sucht:

wlan

Send

| XC-Soar: Interner Speicher – XCSoarData – 1 | logs                                         |
|---------------------------------------------|----------------------------------------------|
| die XCSoar Files sehen beispielsweise       | e so aus: 2020-08-27-XCS-AAA-01.igc          |
| Files aus dem Flarm sehen etwa so aus       | s. 2021-03-29-FLA-E67-02.igc                 |
|                                             | E67 ist hier die igc-Kennung des Flarm       |
| LK8000: Interner Speicher – LK8000 – Log    | ger                                          |
| die LK8000 Files sehen etwa so aus:         | 2021-02-02-XLK-WOD-01.IGC                    |
| Files vom FLARM sehen hier so aus:          | 09CG1AP2.IGC - 1AP ist die Flarm igc Kennung |